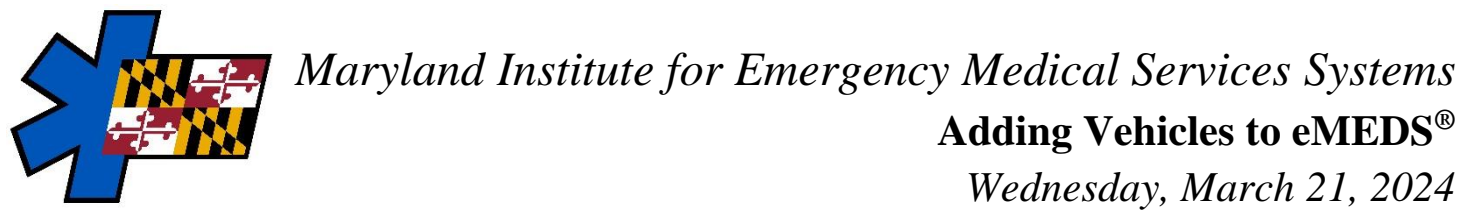

## <u>Notes</u>

- New vehicles are active by default. Only active vehicles show on incidents and visits.
- Add the vehicle and apparatuses used during incidents (EMS) and visits (MIH) to the Vehicles list.
- **Required Permissions:** Resources > Vehicles and Call Signs = Add<sup>1</sup>

| te: This record is <b>not</b> linke | d with '7-laryland | Elite to Lio | ensure Sync | , and it will <b>not</b> sync to 'Marylan      | d Elite to Licensure Sync'. |     |                              | - Dack Mit  | ne 🗸 |   |
|-------------------------------------|--------------------|--------------|-------------|------------------------------------------------|-----------------------------|-----|------------------------------|-------------|------|---|
| Active                              | Yes                | No           |             | Vehicle Type 0                                 |                             | ~ 0 | Initial Cost                 | s           |      |   |
| Unit/Vehicle #                      |                    |              | 0           | Vehicle Resource And<br>Category Type <b>O</b> | None                        | ~   | Make                         |             |      |   |
| Default Call Sign                   |                    |              | ♥ Create    | Vehicle Mutual Aid<br>Response Type <b>O</b>   | None                        | ~   | Model                        |             |      | 1 |
|                                     |                    |              |             | At Agency Location                             | Select Location             | *   | Year                         |             |      | ۰ |
|                                     |                    |              |             | Purchase Date                                  | mm/dd/yyyy                  | ۵   | VIN                          |             |      | _ |
|                                     |                    |              |             |                                                |                             |     | State of Registration        | Select Stat | e    |   |
|                                     |                    |              |             |                                                |                             |     | Primary Role of This<br>Unit |             |      | v |
|                                     |                    |              |             |                                                |                             |     | Level of Care of This        |             |      | * |

## <u>**How to Add a Vehicle**</u> (*Resources* > *Vehicles & Call Signs*)

- 1. From the Vehicles list page, click New
- 2. Complete the vehicle's fields

| Fields of Importance                         |                                                                                                    |  |  |  |  |  |
|----------------------------------------------|----------------------------------------------------------------------------------------------------|--|--|--|--|--|
| Active                                       | Yes = vehicle appears for selection.<br>No = vehicle does not appear for selection                                                                                                    |  |  |  |  |  |
| Unit/<br>Vehicle #<br><sup>dVehicle.01</sup> | A unit or vehicle number is required if you are entering a vehicle into the system. For vehicles that do not have a unit or vehicle number click the icon for alternate options.                                                                      |  |  |  |  |  |
| Default<br>Call Sign<br>dVehicle.03          | Select a call sign from the drop down or create one by selecting the Create link. Enter<br>a new call sign and click to Save. Call signs created automatically appear in your<br>agency's Call Signs list.<br><b>MUST</b> match as received from CAD. |  |  |  |  |  |
| Vehicle<br>Type<br>dVehicle.04               | Select the vehicle type from the drop down list. Click the • icon to select a not value                                                                                                    |  |  |  |  |  |
| At Agency<br>Location                        | The location where the vehicle resides. These are the agencies from your Agency Locations resource ( <i>Resources &gt; Agency Locations</i> ). Select the MAIN station/company a unit is associated with.                                             |  |  |  |  |  |

3. Click Save

<sup>&</sup>lt;sup>1</sup> For permission group changes, contact EMSOP official

eMEDS Support: emeds-support@miemss.org | Phone: 410.706.3669 | Resource Page